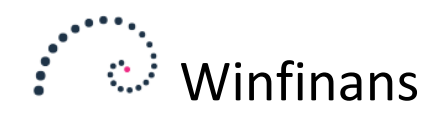

# Rykkerprocedure

Rykkermodulet i Winfinans.NET findes under menupunktet; *Debitor/kredit→ Rykker*.

|                  | winfinans                                                           |                     |            | Win        | finans Demo   | De  | emo |
|------------------|---------------------------------------------------------------------|---------------------|------------|------------|---------------|-----|-----|
| Debitorgrupper   | Konto Navn/adresse e-mail                                           |                     |            |            | F             | ٦yk | ker |
| <->              | 22 -2 -4 Historie                                                   |                     |            | Alle       | ▼ Top 200     |     | ~   |
| Konto            | Firma navn                                                          | e-mail              | Beløb      | Forfaldent | Betalingsdato |     |     |
| 100007           | Jens Olsen                                                          | jakob@itide.dk      | 3.529,75   | 3.529,75   | 09-02-2008 🛅  |     |     |
| 100008           | Skræddergården 2                                                    | jl@winfinans.dk     | 18.928,16  | 18.928,16  | 17-02-2008 🛅  |     |     |
| 100012           | Administrativ Service                                               | jl@winfinans.dk     | 5.640,00   | 5.640,00   | 29-02-2008 🚞  |     |     |
| 100014           | Advokat Annelise Nielsen                                            | jl@winfinans.dk     | 18.305,00  | 18.305,00  | 30-07-2013 🛅  |     |     |
| 100015           | Himmelev Slagterforretning                                          | hm@slagter.dk       | 4.009,10   | 4.009,10   | 29-07-2008 🗎  |     |     |
| 100016           | Zavier Spedition ApS                                                | jl@winfinans.dk     | 1.302,00   | 1.302,00   | 18-02-2008 🗎  |     |     |
| 100018           | Kirkemontage Aps                                                    | info@well-com.dk    | 24.494,04  | 24.494,04  | 16-08-2008 🗎  |     |     |
| 100021           | Sportsnetfabrik ApS                                                 |                     | 296,25     | 296,25     | 31-07-2013 🛅  |     |     |
| 100022           | Falco Edb-Service                                                   |                     | 45.206,10  | 45.206,10  | 17-02-2008 🛅  |     |     |
| 100023           | Dybbel Sandblæsning                                                 | db@sandblaesning.dk | 1.895,63   | 1.895,63   | 19-06-2013 🗎  |     |     |
| 100026           | Kurt Hansen                                                         |                     | 2.425,00   | 2.425,00   | 10-01-2010 🛅  |     |     |
| 100028           | Frede fup                                                           | ff@frede.dk         | 3.395,00   | 3.395,00   | 19-06-2013 🛅  |     |     |
| 100067           | Palle Plattenslager                                                 | fssf                | 88.725,00  | 88.725,00  | 30-04-2013 🛅  |     |     |
| 100206           | Kurt Hattemagers Kusine                                             |                     | 415.125,00 | 415.125,00 | 30-01-2013 🛅  |     |     |
| 100466           | Verner Jensen                                                       |                     | 177,63     | 177,63     | 29-02-2008 🛅  |     | D   |
| 100468           | Mette Vuns                                                          | kjh@lkjsk.sl        | 440,63     | 440,63     | 17-08-2008 🗎  |     |     |
| <u>70228840</u>  | Winfinans                                                           |                     | 95.430,00  | 95.430,00  | 27-03-2013    |     | D)  |
| Print/mail marke | d Vis rente Rykkertekst Rykkerlister Opdater e-mails Slet opmærkede | 2 🌣                 |            |            |               |     |     |
| <b>†</b> ?       | 🛱 🗈 🖂 🕞 🕞                                                           |                     |            |            | Menu          | 1   | X   |

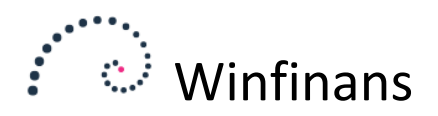

## Sådan arbejdes med rykkere

Aktiver knappen **Rykkerlister** og herefter **Dan ny rykkerliste**, og der vises en oversigt over debitorer, Winfinans.NET har dannet rykkere til.

Der findes en oversigt over rykkere 1, 2, 3 og 4, og de udsendes/udskrives på den enkelte oversigt.

| ••••••          | winfinans                                                            |                     |            |             |                  |       |    |
|-----------------|----------------------------------------------------------------------|---------------------|------------|-------------|------------------|-------|----|
| Debitorgrupper  | Konto Navn/adresse e-mail                                            |                     |            | winninans i | Jemo / Demo      | Rykke | er |
| Rykker 1        | -2 -3 -4 Historie                                                    |                     |            | Alle        | <b>V</b> Top 200 | ~     | 0  |
| Konto           | Firma navn                                                           | e-mail              | Beløb      | Forfaldent  | Betalingsdato    |       |    |
| 100008          | Skræddergården 2                                                     | jl@winfinans.dk     | 18.928,16  | 18.928,16   | 17-02-2008       |       |    |
| 100012          | Administrativ Service                                                | jl@winfinans.dk     | 5.640,00   | 5.640,00    | 29-02-2008       |       | )  |
| 100014          | Advokat Annelise Nielsen                                             | jl@winfinans.dk     | 18.305,00  | 18.305,00   | 30-07-2013       |       | 1  |
| 100015          | Himmelev Slagterforretning                                           | hm@slagter.dk       | 4.009,10   | 4.009,10    | 29-07-2008       |       | 1  |
| 100016          | Zavier Spedition ApS                                                 | jl@winfinans.dk     | 1.302,00   | 1.302,00    | 18-02-2008       |       | 1  |
| 100018          | Kirkemontage Aps                                                     | info@well-com.dk    | 24.494,04  | 24.494,04   | 16-08-2008       | 66    | 1  |
| 100021          | Sportsnetfabrik ApS                                                  |                     | 296,25     | 296,25      | 31-07-2013       |       | 1  |
| 100022          | Falco Edb-Service                                                    |                     | 45.206,10  | 45.206,10   | 17-02-2008       | 66    | 1  |
| 100023          | Dybbel Sandblæsning                                                  | db@sandblaesning.dk | 1.895,63   | 1.895,63    | 19-06-2013       |       |    |
| 100026          | Kurt Hansen                                                          |                     | 2.425,00   | 2.425,00    | 10-01-2010       | 66    | )  |
| 100028          | Frede fup                                                            | ff@frede.dk         | 3.395,00   | 3.395,00    | 19-06-2013 🗎     |       | 1  |
| 100067          | Palle Plattenslager                                                  | fssf                | 88.725,00  | 88.725,00   | 30-04-2013 🚞     | BB    | 0  |
| 100206          | Kurt Hattemagers Kusine                                              |                     | 415.125,00 | 415.125,00  | 30-01-2013 🚞     |       |    |
| 100466          | Verner Jensen                                                        |                     | 177,63     | 177,63      | 29-02-2008 🚞     |       | 0  |
| 100468          | Mette Vuns                                                           | kjh@lkjsk.sl        | 440,63     | 440,63      | 17-08-2008 🚞     |       | 1  |
| 70228840        |                                                                      |                     | 95.430,00  | 95.430,00   | 27-03-2013 🚞     | BB    | 1  |
|                 | Mediag blokerede                                                     |                     |            |             |                  |       | ~  |
| Print/mail mark | ed Vis rente Rykkertekst Rykkerlister Opdater e-mails Slet opmærkede | 2 🔅                 |            |             |                  |       |    |
| 1               |                                                                      |                     |            |             | Menu             | ¥ >   |    |

Det er muligt at slette den seneste rykkerkørsel ved at klikke på knappen Rykkerlister og skraldespandsikonet til højre for rykkerdatoen. Det er også muligt at bladre mellem de forskellige rykkerdatoer og derved kunne se, hvilke adresser der blev rykket.

#### Slet opmærkede eller ændre rykkerbetingelser på adressekort

Det er muligt at ændre i rykkerskrivelsen ved at markerer valgte debitorer og klikke på knappen slet opmærkede. På den måde bliver debitoren fjernet fra rykkerlisten, indtil næste rykkerkørsel som kan forefindes dagen efter.

En anden måde at ændre i rykkerlisten er ved at ændre rykkerbetingelserne direkte på debitorens adressekort. Når der oprettes en ny adresse, vil den automatisk blive oprettet med rykker og renter til valgt. Dette skal manuelt fravælges, hvis der på den enkelte adresse ikke skal tilskrives renter og dannes rykkere - Her klikkes på debitoren for at kalde adressekort. Fluebenet fjernes fra feltet **Rykker** og ændringer gemmes. Rykkerlisten opdateres herefter ved at trykke **Rykkerlister**  $\rightarrow$  **Dan ny rykkerliste**.

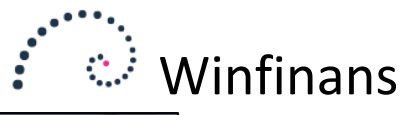

|                              | winfinans                                                                       |                                                                             |                                          |                                                                                    | 1                   | Winfinans De                                                          | mo / Demo                       | Demo     |
|------------------------------|---------------------------------------------------------------------------------|-----------------------------------------------------------------------------|------------------------------------------|------------------------------------------------------------------------------------|---------------------|-----------------------------------------------------------------------|---------------------------------|----------|
| Debitorgrupper               | Konto Navn/adresse e-mail                                                       | Adressekort                                                                 | tpersoner Aktiv                          | iteter Leverings adr. Eks                                                          | tra felter Historie | Dokumenter                                                            |                                 | ×        |
| Rykker 1                     | -2 -3 -4 Historie<br>Firma na                                                   | Konto nr.<br>Navn/efternavn<br>Vejnavn/nr/etage                             | 100008<br>Skræddergård<br>Schacksgade    | Andet                                                                              | 23 tv               | Rykker<br>Kun leveringsadre<br>Ønsker ikke tilbud<br>Anvend kun valgt | esse<br>d på e-mail<br>: valuta |          |
| 100012<br>100014             | Administrativ Service<br>Advokat Annelise Nielsen<br>Himmelay Slastarforretning | Att.<br>Land<br>Region                                                      | hh<br><br>region danema                  | ark                                                                                | <b>v</b>            | Kreditstop<br>Rente<br>Fritaget for punkt                             | tafgift                         |          |
| 100016<br>100018             | Zavier Spedition ApS<br>Kirkemontage Aps<br>Sportsnetfabrik ApS                 | Postnr.<br>e-mail<br>e-mail handel<br>web                                   | 4000<br>jl@winfinans.d<br>jl@winfinans.d | Roskilde<br>Ik<br>Ik                                                               |                     | Tlf.<br>Fax<br>CVR/CPR nr.<br>Kredit max                              | 33333333<br>0,00                |          |
| 100022<br>100023             | Falco Edb-Service<br>Dybbel Sandblæsning<br>Kurt Hansen                         | Debitorgruppe<br>Debitorer danske<br>Betaling kunder<br>Netto kontant 8 dag |                                          | Kreditorgruppe<br>Varer - indland<br>Betaling leverandører<br>Netto kontant 8 dage | ⊽ ♥<br>▼ Ø          | Bruger navn<br>Password<br>Afgiftsreg. Nr.<br>Provision %             | 0,00                            |          |
| 100028<br>100067             | Frede fup<br>Palle Plattenslager<br>Kurt Hattemagers Kusine                     | Leveringsmåde<br><-><br>Oversæt til<br>DK Denmark                           | <ul><li>✓ </li></ul>                     | Lev betingelser<br><-> Salgssted OIO                                               | ⊻ ‡<br>⊻ ‡          | Dato<br>Betalingstype<br>IBAN<br>BIC                                  | 01-01-0001<br>FI Kort 71        | <b>~</b> |
| 100466<br>100468<br>70228840 | Verner Jensen<br>Mette Vuns                                                     | Kategori<br>Forhandler<br>Valuta<br>DKK                                     | <ul><li>✓ 4</li></ul>                    | Sælger<br>Daniel<br>Lager<br>                                                      | ⊽ ⊅<br>⊽ ⊅          | Bank registrerings nr.<br>Bank kontonummer<br>Creditor no             | 4213<br>6567876543              |          |
| 70220040                     | WIIIIIIalia                                                                     | Note                                                                        |                                          |                                                                                    | ¢                   | EAD<br>EAN<br>Betalingstelefon<br>Ticket                              | 232323232                       |          |
| Drink (mail a                |                                                                                 | Egenskaber Sal                                                              | gspriser Køb                             | spriser 📑 🗈 🗊                                                                      | Ŀ                   |                                                                       | 88                              | 8        |
| Print/mail marke             |                                                                                 | Updater e-mails Sie                                                         | tt opmærkede                             |                                                                                    | _                   | Me                                                                    | enu                             | ¥×       |

### Ændring af den åbne post

Endnu en måde at ændre i rykkerlisten, er ved at rette forfaldsdatoen for den enkelte debitor. Dette gøres ved at åbne debitorens kontokort.

|                 | winfinans                                                            |                     | v          | Vinfinans De | emo / Demo <u>Demo</u> |
|-----------------|----------------------------------------------------------------------|---------------------|------------|--------------|------------------------|
| Debitorgrupper  | Konto Navn/adresse e-mail                                            |                     |            |              | Rykker                 |
| Rykker 1        | <u>-2</u> - <u>3</u> - <u>4</u> <u>Historie</u>                      |                     |            | Alle         | ▼ Top 200 ▼            |
| Konto           | Firma navn                                                           | e-mail              | Beløb      | Forfaldent   | Betalingsdato          |
| 100008          | Skræddergården 2                                                     | jl@winfinans.dk     | 18.928,16  | 18.928,16    | 17-02-20               |
| 100012          | Administrativ Service                                                | jl@winfinans.dk     | 5.640,00   | 5.640,00     | 29-02-2008 Kontokort   |
| 100014          | Advokat Annelise Nielsen                                             | jl@winfinans.dk     | 18.305,00  | 18.305,00    | 30-07-2013             |
| 100015          | Himmelev Slagterforretning                                           | hm@slagter.dk       | 4.009,10   | 4.009,10     | 29-07-2008             |
| 100016          | Zavier Spedition ApS                                                 | jl@winfinans.dk     | 1.302,00   | 1.302,00     | 18-02-2008             |
| 100018          | Kirkemontage Aps                                                     | info@well-com.dk    | 24.494,04  | 24.494,04    | 16-08-2008 🖿 🗎 🗎       |
| 100021          | Sportsnetfabrik ApS                                                  |                     | 296,25     | 296,25       | 31-07-2013 🖿 🗎 🗎       |
| 100022          | Falco Edb-Service                                                    |                     | 45.206,10  | 45.206,10    | 17-02-2008 🗎 🗎 🗎       |
| 100023          | Dybbel Sandblæsning                                                  | db@sandblaesning.dk | 1.895,63   | 1.895,63     | 19-06-2013 🖻 🗎 🗎       |
| 100026          | Kurt Hansen                                                          |                     | 2.425,00   | 2.425,00     | 10-01-2010 🖻 🗎 🗎       |
| 100028          | Frede fup                                                            | ff@frede.dk         | 3.395,00   | 3.395,00     | 19-06-2013 🖿 🗎 🗎       |
| 100067          | Palle Plattenslager                                                  | fssf                | 88.725,00  | 88.725,00    | 30-04-2013 🖻 🗎         |
| 100206          | Kurt Hattemagers Kusine                                              |                     | 415.125,00 | 415.125,00   | 30-01-2013 🖻 🗎         |
| 100466          | Verner Jensen                                                        |                     | 177,63     | 177,63       | 29-02-2008 🖿 🗎 🗎       |
| 100468          | Mette Vuns                                                           | kjh@lkjsk.sl        | 440,63     | 440,63       | 17-08-2008             |
| 70228840        | Winfinans                                                            |                     | 95.430,00  | 95.430,00    | 27-03-2013 🖻 🗎         |
|                 |                                                                      |                     |            |              |                        |
| Print/mail mark | ed Vis rente Rykkertekst Rykkerlister Opdater e-mails Slet opmærkede | 2 0                 |            |              |                        |

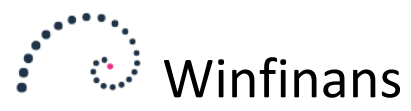

Feltet **Kun åbne** markeres med et flueben – husk efterfølgende at opdaterer ved at trykke på **søg** knappen.

|                  | winfinans                  |               |                 |                        |                               | Winfi     | nans Demo    | ) / Demo  | Demo     |
|------------------|----------------------------|---------------|-----------------|------------------------|-------------------------------|-----------|--------------|-----------|----------|
| • •••            | •                          |               |                 |                        |                               |           |              | -         |          |
| Debitorgrupper   | Konto Navn/ad              | resse e-mail  |                 |                        |                               |           |              | R         | ykker    |
| <->              | ✓                          |               |                 | P 🛃 👘                  |                               |           |              |           |          |
|                  |                            | @ Winfinans   | - Internet Expl | orer                   |                               |           |              |           | x        |
| Rykker 1         | <u>-2 -3 -4 Historie</u>   | https://wo    | ww.winfinans.r  | et/addresses/w         | add statement asnx?id=4       |           |              |           |          |
| Konto            |                            | Conceps//ww   |                 | ice dual cases/ wi     | _uuu_suucmentuspxnu=+         |           |              |           |          |
| 100008           | Skræddergården 2           |               |                 |                        |                               |           | Skræ         | ddergårde | n 2      |
| 100012           | Administrativ Service      | Pilacor       | Era data        | Til data               | Cideta kalanna — Eind i kalan | -         |              |           |          |
| 100014           | Advokat Annelise Nielsen   | bhagain.      | Fla Gato        | Th Gato                | - V                           | ੈ         |              |           |          |
| 100015           | Himmelev Slagterforretning |               |                 |                        |                               |           |              |           |          |
| 100016           | Zavier Spedition ApS       | Debitorposter | Kreditorpos     | <u>ter</u> <u>Alle</u> |                               |           | r ⊻ Kun åbne | Top 200   |          |
| 100018           | Kirkemontage Aps           | Bilaq         | <u>Dato</u>     | <u>Betalingsdat</u>    | <u>Beskrivelse</u>            | Omregnet  | Åben         | Sum       |          |
| 100021           | Sportsnetfabrik ApS        | <u>50002</u>  | 30-01-2008      | 09-02-2008             | Faktura 50002                 | 16.224,13 | 16.224,13    | 16.224,1  | 3        |
| 100022           | Falco Edb-Service          | 50008         | 07-02-2008      | 17-02-2008             | Faktura 50008                 | 2.704,03  | 2.704,03     | 18.928,1  | 6        |
| 100023           | Dybbel Sandblæsning        |               |                 |                        |                               |           |              |           |          |
| 100026           | Kurt Hansen                |               |                 |                        |                               |           |              |           |          |
| 100028           | Frede fup                  |               |                 |                        |                               |           |              |           |          |
| 100067           | Palle Plattenslager        |               |                 |                        |                               |           |              |           |          |
| 100206           | Kurt Hattemagers Kusine    |               |                 |                        |                               |           |              |           |          |
| 100466           | Verner Jensen              |               |                 |                        |                               |           |              |           |          |
| 100468           | Mette Vuns                 |               |                 |                        |                               |           |              |           |          |
| 70228840         | Winfinans                  |               |                 |                        |                               |           |              |           |          |
|                  |                            |               |                 |                        |                               |           |              |           |          |
|                  |                            |               |                 |                        |                               |           |              |           | <u> </u> |
|                  |                            |               |                 |                        |                               |           |              |           |          |
|                  |                            |               |                 |                        |                               |           |              |           |          |
|                  |                            | https://www   | winfinans.net/  | addresses/wf_a         | dd_statement.aspx?id=4        |           |              |           |          |
| Print/mail marke | ed Vis rente Rykkerteks    | куккепізтег   | Updater e-m     | alis Siet opma         | erkede                        |           |              |           |          |

Herefter klikkes der på det valgte bilag, og i det næste pop-up vælges fanen **Åben post**. Her kan betalingsdatoen for debitoren ændres, - husk at gem.

Г

|                                                                                                    | winfinans                                                                                                    |                                                                                                    | Winfinanc Domo / Domo Domo |
|----------------------------------------------------------------------------------------------------|----------------------------------------------------------------------------------------------------|----------------------------------------------------------------------------------------------------|----------------------------|
| Debitorgrupper<br><->                                                                                                    | Konto Navn/adr                                                                                                    | isse e-mail                                                                                                    | Rykker                     |
| Rykker 1           Konto           100008           100012           100014           100015                                                                                       | 2 3 4 Historie<br>Skræddergården 2<br>Administrativ Service<br>Advokat Annelise Nielsen<br>Himmelev Slasterforretning                                                                                                    | Winfinans - Internet Explorer  Internet Explorer | Skræddergården 2           |
| 100016           100018           100021           100022           100023           100026           100067           100067           100466           100468           70228840 | Zavier Spedition ApS<br>Kirkemontage Aps<br>Sportsnetfabrik ApS<br>Falco Edb-Service<br>Dybbel Sandblassning<br>Kurt Hansen<br>Frede fup<br>Palle Plattenslager<br>Kurt Hattemagers Kusine<br>Verner Jensen<br>Mette Vuns<br>Winfinans | Debitorposter         Kreditornoster           Bilag         Dato         Beta           S0002         30-01-2008         09-02           20003         07-02-2008         17-02           Betalingsdato         09-02-2008           Betaling         Tikke muligt           Payment type         -           Betalingsref.         0000000000025           Rykker nr.         1           pr         Mykker er klar           bl         Rykker er klar           bl         Rykker en diasme -mail           d         Inkasso           Inkasso dato         22-06-2016                                                                                                    |                            |
| Print/mail mark                                                                                                    | ed Vis rente Rykkerteks                                                                                                    |                                                                                                    | Menu Ŧ×                    |

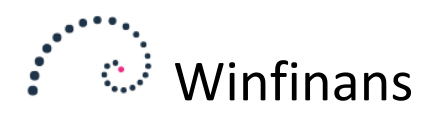

#### Afsendelse af rykkere via e-mail

Når rykkerlisten er dannet kan der i den pop-down som findes øverst i højre hjørne, sorteres mellem debitorer med eller uden e-mail, -husk at opdaterer ved at trykke på *søg* knappen.

|                | winfinans                |            |              |               | Winfinans Dem                                                                      | io <u>Demo</u> |
|----------------|--------------------------|------------|--------------|---------------|------------------------------------------------------------------------------------|----------------|
| Debitorgrupper | Konto Navn/adresse       | e-mail     |              |               |                                                                                    | Rykker         |
| <->            | <b>v</b>                 |            | 4            |               |                                                                                    |                |
| Rykker 1       | <u>-2 -3 -4 Historie</u> |            |              |               | Alle<br>Udelad alle uden e-mail<br>Udelad alle med e-mail<br>Ikke afsendt med mail | 00 🗸           |
| Konto          |                          | Firma navn | e-n          | nail Beløb    | Forfaldent Betalingsdato                                                           |                |
| 44543          | 1-2-3 Service            |            | oh@132servic | e.dk 3.557,47 | 3.557,47 09-06-2014                                                                |                |
|                |                          |            |              |               |                                                                                    |                |

De debitorer som har en mail adr. tilknyttet markeres og er hermed klar til afsendelse via mail.

Er debitoren ikke tilknyttet en e-mail, kan dette opdateres/tilknyttes i adressekortet.

Kald adressekortet ved at trykke på den valgte debitor, og herefter kan e-mailen indskrives i adressekortet, -husk at gem.

| ••••••••••••••••••••••••••••••••••••••• | winfinans                             |                             |                                       |                            |                 | Winfi                                           | inans Demo          | <u>Den</u> | <u>no</u>    |
|-----------------------------------------|---------------------------------------|-----------------------------|---------------------------------------|----------------------------|-----------------|-------------------------------------------------|---------------------|------------|--------------|
| Debitorgrupper<br><->                   | Konto Navn/adresse e-mail             | Adressekort Kontakt         | tpersoner Aktivitet                   | er Leverings adr. Ekstra f | felter Historie | Dokumenter                                      |                     | ×          | ľ            |
| Rykker 1                                | :2 :3 :4 <u>Historie</u><br>Firma na  | Konto nr.<br>Navn/efternavn | µ00008 ×<br>Skræddergården            | Andet                      | <b>~</b>        | Rykker<br>Kun leveringsadr<br>Ønsker ikke tilbu | esse<br>d på e-mail |            | 1            |
| 100008                                  | Skræddergården 2                      | Vejnavn/nr/etage            | Schacksgade                           |                            | 23 tv           | Anvend kun valg                                 | t valuta            |            | $\Box \land$ |
| 100012                                  | Administrativ Service                 | A++                         | hh                                    |                            | V               | Kreditstop                                      |                     |            |              |
| 100014                                  | Advokat Annelise Nielsen              | Land                        |                                       |                            | ~               | ✓ Rente                                         |                     |            |              |
| 100015                                  | Himmeley Slagterforretaing            | Region                      | region danemark                       |                            |                 | <ul> <li>Fritaget for punk</li> </ul>           | tafgift             |            |              |
| 100016                                  | Zavier Sedition ApS                   | Postor                      | 4000 R                                | oskilde                    | <b>A</b>        | TIF.                                            |                     |            |              |
| 100010                                  | zavier specición Aps                  | e-mail handel               | il@winfinans.dk                       |                            |                 | Fax                                             |                     |            |              |
| 100018                                  | Kirkemontage Aps                      | web                         | ,.                                    |                            |                 | CVR/CPR nr.<br>Kredit may                       | 0.00                |            |              |
| 100021                                  | Sportsnetfabrik ApS                   | Debitorgruppe               |                                       | Kreditorgruppe             |                 | Bruger navn                                     | 0,00                |            |              |
| 100022                                  | Falco Edb-Service                     | Debitorer danske            | <u>∽</u> Ω                            | Varer - indland            | ✓ Ø             | Password                                        | 1234                |            |              |
| 100023                                  | Dybbel Sandblæsning                   | Betaling kunder             |                                       | Betaling leverandører      |                 | Afgiftsreg. Nr.                                 |                     |            |              |
| 100026                                  | Kurt Hansen                           | Netto kontant 8 dage        | · · · · · · · · · · · · · · · · · · · | Netto kontant 8 dage       | ✓ 102           | Provision %                                     | 0,00                |            |              |
| 100028                                  | Frede fup                             | <->                         | v 8                                   | <->                        | v 📅             | Dato                                            | 01-01-0001          |            |              |
| 100067                                  | Pallo Plattenslager                   | Oversæt til                 |                                       | Salossted                  |                 | Betalingstype                                   | FI Kort 71          |            |              |
| 100007                                  |                                       | DK Denmark                  | ~                                     | 010                        | ✓ İİ            | BIC                                             |                     |            |              |
| 100206                                  | Kurt Hattemagers Kusine               | Kategori                    |                                       | Sælger                     |                 | Bank registrerings nr                           | 4213                |            |              |
| 100466                                  | Verner Jensen                         | Forhandler                  | <u>∽</u> 🛱                            | Daniel                     | ✓ D             | Bank kontonummer                                | 6567876543          |            |              |
| 100468                                  | Mette Vuns                            | Valuta                      |                                       | Lager                      |                 | Creditor no                                     |                     |            |              |
| 70228840                                | Winfinans                             | DKK                         | ¥                                     |                            | × 12            | Endpoint type                                   | GLN                 | <b>~</b>   |              |
|                                         |                                       | Note                        |                                       |                            |                 | EAN                                             | 232323232           |            |              |
|                                         |                                       |                             |                                       |                            | ~               | Betalingstelefon                                |                     |            |              |
|                                         |                                       |                             |                                       |                            |                 | nexet                                           |                     |            |              |
|                                         |                                       |                             |                                       |                            |                 |                                                 |                     |            |              |
|                                         |                                       | Egenskaber Salg             | spriser Købspri                       | ser 🚺 🗋 💆 🛃                | 2               |                                                 | 0 0                 |            |              |
|                                         |                                       |                             |                                       |                            |                 |                                                 |                     |            |              |
| Print/mail marke                        | ed Vis rente Rykkertekst Rykkerlister | Opdater e-mails Slet        | : opmærkede                           | \$                         |                 |                                                 |                     |            |              |
| <b>î</b> ?                              | 🛱 🗈 🖂 🕒                               |                             |                                       |                            |                 | M                                               | enu                 | Ŧ          | ×            |

Vedhæftet rykker kan tilsendes en mail, ved at trykke knappen Print/mail marked.

Tryk efterfølgende knappen **Udbakke # mails** for at kalde pop-up vindue, og tekst kan hermed tilknyttes i mailen. Ved at indsætte koderne; *@Account@, @Name@ og @Phone@* medtages debitorens konto, navn og telefon i mailteksten. På den måde er det nemt og bekvemt hvis debitoren svarer på fremsendte mail, da man så har debitorens oplysninger lige ved hånden.

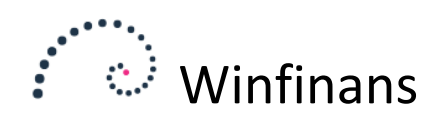

| winfinans                                                                          |                            |                   | Win                    | finans Demo        | <u>Demo</u> |
|------------------------------------------------------------------------------------|----------------------------|-------------------|------------------------|--------------------|-------------|
| Debitorgrupper Konto Navn/adresse e-mail                                           |                            |                   |                        | I                  | Rykker      |
|                                                                                    |                            |                   | Udelad alle ud         | den e-rr 🔽 Top 200 | ~           |
| Konto Firma navn V 44543 1-2-3 Service                                             | e-mail<br>oh@132service.dk | Beløb<br>3.557,47 | Forfaldent<br>3.557,47 | Betalingsdato      |             |
| Udbakka 1 mala                                                                     |                            |                   |                        |                    |             |
| Prot/mail marked Vis rente Rykkertekst Rykkerlister Opdater e-mails Siet opmærkede | • 💶 🌣                      |                   |                        |                    | _           |
| ♠?☆ 🗈 🖂 🕞                                                                          |                            |                   |                        | Menu               | ŦΧ          |

| Winfinans NET - Internet Explorer          | a.f makes                                             |                                                                                         |
|--------------------------------------------|-------------------------------------------------------|-----------------------------------------------------------------------------------------|
| Https://www.winfinans.net/addre            | sses/wf_add_mail_reminder_send.aspx?lid=7&rno=1&rid=2 | <u></u>                                                                                 |
|                                            |                                                       | Send 1 mails 🛶                                                                          |
| Fra demo2@winfi                            | nars.dk 🔽                                             | Rediger nykkentekst for<br>Debitorgruppe 100 - Debitorer danske 💙<br>Sprog DK Denmark 💙 |
| Emne Vort tilgodehavende                   |                                                       |                                                                                         |
| Du mangler at betale.<br>Med venlig hilsen | v Sim tvT (# = L = = # # # #                          | 3 <b>0</b> Ø <b>■</b> 400 X, X U <b>■</b>                                               |
| <b>X</b> S                                 |                                                       |                                                                                         |

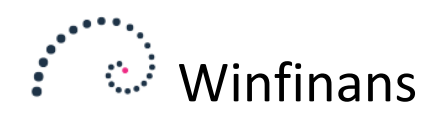

### Afsendelse af rykkere som print

For at udskrive rykkere til de debitorer, hvor de ikke skal sendes via e-mail, kan der i den pop-down som findes øverst i højre hjørne, sorteres mellem debitorer med eller uden e-mail, -husk at opdaterer ved at trykke på søg knappen.

|                       | winfinans                |            |            |                  |          | Winfin                                                                  | ans Demo                    | Demo   |
|-----------------------|--------------------------|------------|------------|------------------|----------|-------------------------------------------------------------------------|-----------------------------|--------|
| Debitorgrupper<br><-> | Konto Navn/adresse       | e-mail     | <b>ک</b> ح |                  |          |                                                                         | F                           | Rykker |
| Rykker 1              | <u>-2 -3 -4 Historie</u> |            |            |                  |          | Alle<br>Udelad alle uden er<br>Udelad alle med er<br>Ikke afsendt med n | mail op 200<br>mail<br>nail | ~      |
| Konto                 |                          | Firma navn |            | e-mail           | Beløb    | Forfaldent Be                                                           | taiingsdato                 |        |
| 44543                 | 1-2-3 Service            |            |            | oh@132service.dk | 3.557,47 | 3.557,47                                                                | 09-06-2014 🛅                |        |

Udskriv rykkere til de debitorer, hvor de ikke skal sendes via e-mail. Markér funktionsknappen. Anvend knappen **Print/mail marked** og tryk herefter på printerikonet for at udskrive alle markerede rykkere til samme Pdf-dokument.

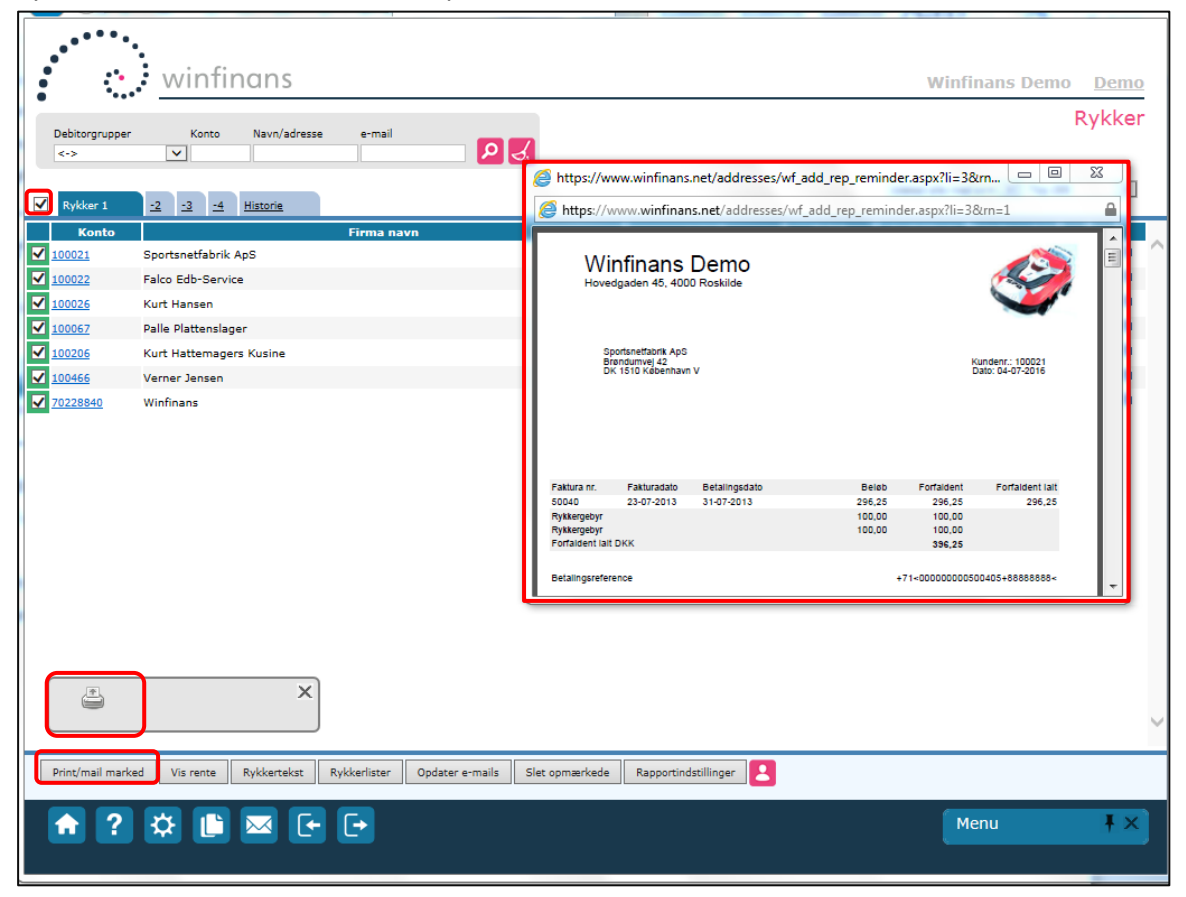

Rykkerne kan herefter udskrives fra pdf-dokumentet.

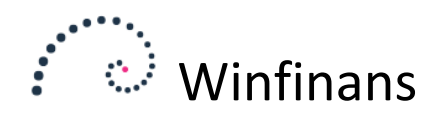

#### Rykkerhistorik

Når rykkere er udskrevet, er arbejdet med rykker endt. Næste gang der dannes en ny rykkerliste på enhver efterfølgende dag, så dannes en ny liste. På denne måde akkumuleres rykkere med angivelse af rykkerdatoer og hvem rykkere er tilsendt, så man efterfølgende kan fremfinde en historik over tidligere afsendte rykkere.

Hvis der dannes rykkere til debitorer, der ikke skal rykkes, kan rykkermarkering fjernes på debitorens adressekort, og hvis **Dan rykkerliste** aktiveres igen på samme dag, så overskrives de beregnede rykkere med den nye indstilling, og der dannes i dette tilfælde ikke rykker til den debitor, hvor markering for rykkere nu er fjernet.

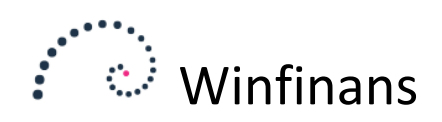

## Indstillinger

Indstilling af datointerval for mindste beløb der rykkes for m.v. sker ved at åbne/klikke på knappen indstillinger nederst i venstre hjørne, og vælge menupunktet **Adresser** → **Rykker**.

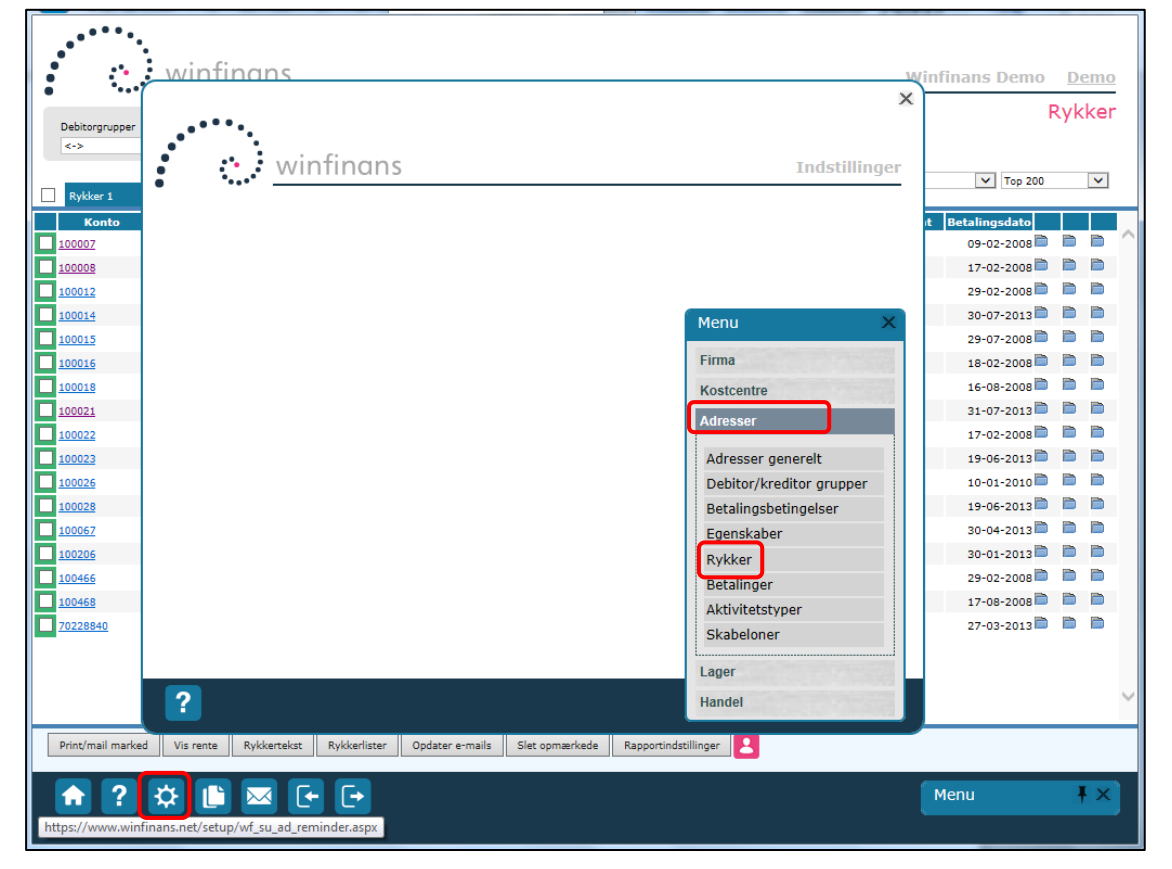

Rykkeropsæt foretages for hver debitorgruppe. Gruppen vælges i pop-down boksen øverst på opsætfanen.

Rykkergebyr skrives på rykkeren men bogføres ikke ved udskrift af rykker. Gebyret skal bogføres manuelt ved indbetaling.

Mindste beløb der rykkes for frasorterer debitorer, der samlet skylder mindre en det angivne beløb. NB! Hvis dette ikke angives, vil der også blive rykket, hvis debitoren samlet har penge til gode.

|                                      | •••••<br>•                                                                                                    | Winfinans                        |
|--------------------------------------|----------------------------------------------------------------------------------------------------|----------------------------------|
| Debitorgrupper<br><->                | winfinans                                                                                                    | × infinans                       |
| Rykker 1                             |                                                                                                    | (er<br>(er<br>t Betalint<br>09-0 |
| 100008<br>100012<br>100014           | 200 - Debitorer EU     300 - Debitorer EU       300 - Debitorer EU     50,00       Mindsteelinb der rykkes for     0,00       Dage mellem rykkere     2,00                                                                                                    | 17-0<br>29-0<br>30-0             |
| 100015<br>100016<br>100018<br>100021 | Reminder 1         -2         -3         -4           Dage fra forfaldsdato til rykker         10         24         38         52           Rykkergebyr         100.00         200.00         300.00         300.00         Send altid rykker 1           Rykker rapport         Rykker type 1         V         V         Send altid rykker 1 | 29-0<br>18-0<br>16-0<br>31-0     |
| 100022<br>100023<br>100026           | Vis poster på rykker: <ul> <li>Alle poster</li> <li>Kun forfaldne poster</li> <li>Vis pr. måned</li> </ul> Bloker på rykker <ul> <li>Ingen</li> <li>1</li> <li>2</li> <li>3</li> <li>4</li> </ul>                                                                                                    | 17-0<br>19-0<br>10-0             |
| 100067<br>100206<br>100466           | Kort type     Faktura's betalingsref.     Kreditornummer       +71      Dansk FIK - 15 cifre     +888888888       Pdf report filnavn                                                                                                    | 30-0<br>30-0<br>29-0             |
| 100468<br>70228840                   | Rykkertekst                                                                                                    | 27-0                             |
| Print/mail marked                    | Menu           Vis rente         Rykkertekst         Rykkerlister         Opdater e-mails         Slet opmærkede         Rapportindstillinger         2                                                                                                    |                                  |

Dage mellem rykkere styrer hvor ofte der rykkes. Hvis der f.eks. udskrives rykkere hver uge, og denne værdi er sat til 30 dage, vil den samme kunde kun blive rykket en gang for hver 30 dage.

| •                                                                                                    |                                                                                                    |                                                                       |                     |              |
|----------------------------------------------------------------------------------------------------|----------------------------------------------------------------------------------------------------|-----------------------------------------------------------------------|---------------------|--------------|
| • win                                                                                                    | finans                                                                                              |                                                                       |                     | Indstillinge |
|                                                                                                    |                                                                                                    |                                                                       |                     | Rykke        |
| 100 - Debitorer danske                                                                                                    | V                                                                                                   |                                                                       |                     | Ŀ            |
| Mindstebeløb der rykkes for                                                                                                    | (kundetotal)                                                                                        | 50,00                                                                 |                     |              |
| Mindste forfaldne beløb der r                                                                                                   | vkkes for                                                                                           | 0.00                                                                  |                     |              |
| Dage mellem rykkere                                                                                                    |                                                                                                    | 2,00                                                                  |                     |              |
|                                                                                                    | Reminder 1                                                                                          | -2 -3 -4                                                              |                     |              |
| Dage fra forfaldsdato til rykk                                                                                                  | er 10 24                                                                                            | 38 52                                                                 |                     |              |
| куккегдеруг                                                                                                    | 100,00 200,00                                                                                       | 300,00 300,00                                                         | Send altid rykker 1 |              |
| Rykker rapport                                                                                                    | Rykker type 1 🗸 🗸                                                                                   |                                                                       |                     |              |
|                                                                                                    |                                                                                                    |                                                                       |                     |              |
|                                                                                                    | -                                                                                                   |                                                                       |                     |              |
| Vis poster på rykker:                                                                                                    | Alle poster OKun f                                                                                  | forfaldne poster 🛛 Vis pr. måne                                       | d                   |              |
| Vis poster på rykker:<br>Bloker på rykker                                                                                       | Alle poster     Kun f                                                                               | forfaldne poster $\bigcirc$ Vis pr. måner                             | d                   |              |
| Vis poster på rykker:<br>Bloker på rykker                                                                                       | Alle poster O Kun f     Ingen O 1                                                                   | orfaldne poster ○Vis pr. månei<br>○2 ○3 ○4                            | d                   |              |
| Vis poster på rykker:<br>Bloker på rykker<br>Meddelelse                                                                         | ● Alle poster ○ Kun f<br>● Ingen ○ 1                                                                | orfaldne poster ∪Vis pr. måner<br>○2 ○3 ○4                            | d                   |              |
| Vis poster på rykker:<br>Bloker på rykker<br>Meddelelse<br>Kort type Faktura                                                    | Alle poster     Kun f     Ingen     1 's betalingsref.     Kreditor                                 | iorfaldne poster () Vis pr. måner                                     | d                   |              |
| Vis poster på rykker:<br>Bloker på rykker<br>Meddelelse<br>Kort type Faktura<br>+71< Dansk                                      | Alle poster     Kun f     Ingen     1  's betalingsref.     Kreditor FIK - 15 cifre     V +88888    | iorfaldne poster () Vis pr. måne<br>() 2 () 3 () 4<br>nummer<br>1888< |                     |              |
| Vis poster på rykker:<br>Bloker på rykker<br>Meddelelse<br>Kort type Faktura<br>+71< Dansk                                      | Alle poster     Kun f     Ingen     1      setalingsref,     Kreditor FIK - 15 cifre     +88888     | iorfaldne poster 💛 Vis pr. måne<br>O 2 O 3 O 4<br>nummer<br>1888 <    | d                   |              |
| Vis poster på rykker:<br>Bloker på rykker<br>Meddelelse<br>Kort type Faktura<br>+71< Dansk<br>Pdf report filnavn                | Alle poster     Kun f     Ingen     1      s betalingsref.     Kreditor FIK - 15 cifre     Y +88888 | iorfaldne poster 🔾 Vis pr. måne<br>O 2 O 3 O 4<br>nummer<br>888<      | d<br>               |              |
| Vis poster på rykker:<br>Bloker på rykker<br>Meddelelse<br>Kort type Faktura<br>+71< Dansk<br>Pdf report filnavn<br>Rykkertekst | Alle poster     Kun f     Ingen     1                                                               | iorfaldne poster 🔾 Vis pr. måne:<br>O 2 O 3 O 4<br>nummer<br>1888<    | d<br>               |              |
| Vis poster på rykker:<br>Bloker på rykker<br>Meddelelse<br>Kort type Faktura<br>+71< Dansk<br>Pdf report filnavn<br>Rykkertekst | Alle poster     Kun f     Ingen     1      s betalingsref.     Kreditor FIK - 15 cifre     Y +88888 | iorfaldne poster 🔾 Vis pr. måne:<br>O 2 O 3 O 4<br>nummer<br>1888 <   | d<br>               |              |
| Vis poster på rykker:<br>Bloker på rykker<br>Meddelelse<br>Kort type Faktura<br>+71< Dansk<br>Pdf report filnavn<br>Rykkertekst | Alle poster     Kun f     Ingen     1                                                               | iorfaldne poster ○ Vis pr. måne                                       | d<br>               |              |

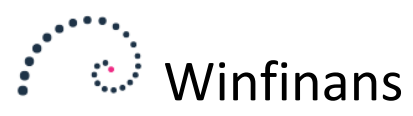

Antal dage fra forfaldsdato til rykker 1, rykker 2 og rykker 3: Her angives antallet af dage efter forfaldsdato som udløser den pågældende rykker, fx:

## Rykker 1 = 14 dage Rykker 2 = 30 dage Rykker 3 = 45 dage Incasso (Rykker 4) = 60 dage

|                                                                        |                                                        |                               | Rykke |
|------------------------------------------------------------------------|--------------------------------------------------------|-------------------------------|-------|
| 100 - Debitorer danske                                                 | $\checkmark$                                           |                               | Ł     |
| Mindstebeløb der rykkes for (                                          | kundetotal)                                            | 50,00                         |       |
| Mindste forfaldne beløb der n                                          | ykkes for                                              | 0,00                          |       |
| Dage mellem rykkere                                                    | Perminden 1                                            | 2,00                          |       |
| Dage fra forfaldsdato til rykk                                         | er 10 24                                               | 38 52                         |       |
| Rykkergebyr                                                            | 100,00 200,00                                          | 300,00 300,00                 |       |
| Rykker rapport<br>Vis poster på rykker:                                | Rykker type 1                                          | faldne noster O Vis nr. måned |       |
| Bloker på rykker                                                       | Ingen     1                                            | 0 2 0 3 0 4                   |       |
|                                                                        |                                                        |                               |       |
| Meddelelse                                                             |                                                        |                               |       |
| Meddelelse<br>Kort type Faktura'                                       | s betalingsref. Kreditornu                             | mmer                          |       |
| Meddelelse<br>Kort type Faktura'<br>+71< Dansk F                       | s betalingsref. Kreditornu<br>FIK - 15 cifre V +888888 | mmer<br>18<                   |       |
| Meddelelse<br>Kort type Faktura'<br>+71< Dansk F                       | s betalingsref. Kreditornu<br>IK - 15 cifre V +8888888 | mmer<br>18<                   |       |
| Meddelelse<br>Kort type Faktura'<br>+71< Dansk F<br>Pdf report filnavn | s betalingsref. Kreditornu<br>TK - 15 cifre 🔽 +8888888 | mmer<br>18<                   |       |

Rykkere vil kun flytte 1 trin op for hver gang der udskrives. Et rykkertrin springes således ikke over.

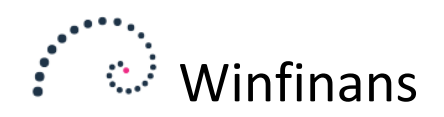

## Arkiver rykkere

Rykkere indeholder et kontokort, der afspejler den aktuelle situation. Rykkere kan derfor ikke udskrives tilbage i tid. Hvis kopier af rykkere skal bruges til opkrævninger kan disse arkiveres på adressen.

Vælg menupunktet **Adresser** → **Rykker** under Indstillinger og sæt flueben i feltet Arkiver rykkere på adressen. Bemærk, at indstillingen sker på debitorgrupper.

| VVIIII                          | mans                                  |                              |                     | Indstilling |
|---------------------------------|---------------------------------------|------------------------------|---------------------|-------------|
|                                 |                                       |                              |                     | Ryk         |
| 100 - Debitorer danske          | ×                                     |                              |                     | 1           |
| Mindstebeløb der rykkes for (   | kundetotal)                           | 50,00                        |                     |             |
| Mindste forfaldne beløb der ry  | kkes for                              | 0,00                         |                     |             |
| Dage mellem rykkere             |                                       | 2,00                         |                     |             |
| Dago fra forfaldedato til pykke | Reminder 1 -                          | 2 -3 -4                      |                     |             |
| Rykkergebyr                     | 100,00 200,00                         | 300,00 300,00                | _                   |             |
|                                 |                                       |                              | Send altid rykker 1 |             |
| Rykker rapport                  | ~                                     |                              |                     |             |
| Vis poster på rykker:           | • • • • • • • • • • • • • • • • • • • |                              |                     |             |
|                                 | C Alle poster C Kun forta             | aidne poster 🔾 vis pr. maned |                     |             |
| Bloker på rykker                | ● Ingen 0 1                           | 02 03 04                     |                     |             |
| Meddelelse                      |                                       |                              |                     |             |
| Kort type Faktura's             | s betalingsref. Kreditornun           | nmer                         |                     |             |
| +71< Dansk F                    | IK - 15 cifre 💙 +88888888             | 8<                           |                     |             |
| Pdf report filnavn              |                                       |                              |                     |             |
| Arkiver rykkeren nå adressen    | Arkiver fra ry                        | ker nummer 2                 |                     |             |
| Arkiver Tykkeren på auressen    |                                       |                              |                     | Rykkertekst |
|                                 |                                       |                              |                     |             |

Den viste indstilling vil medføre at rykkere fra rykker to og opefter vil blive arkiveret på adressen. Hvis alle rykkere skal arkiveres skrives der 1 i "Arkiver fra rykker".

#### Fremsøgning af tidligere rykkere

De arkiverede rykkere kan findes frem på fanebladet Dokumenter på adressekortet.

| Adressekort                   | Kontaktpersoner          | Aktiviteter Leverings adr. | Ekstra felter Historie | Dokumenter | × |
|-------------------------------|--------------------------|----------------------------|------------------------|------------|---|
| Oprettet<br><u>17-10-2016</u> | Beskrivelse<br>Rykker: 1 |                            |                        |            | ^ |

Her gemmes rykkerne som pdf dokumenter sammen med øvrige dokumenter der arkiveres på adressen:

|             |               |        | ••••        |   | /infinans |
|-------------|---------------|--------|-------------|---|-----------|
|             |               |        |             |   |           |
| Beskrivelse | Rykker: 1     | <br>   |             |   |           |
| Upload:     |               | Browse | Upload      | ] |           |
| Downlo      | ad attachment |        | wf_reminder | U |           |
| 1 D         |               |        |             |   |           |

Dokumentet kan her vises, deles eller downloades.

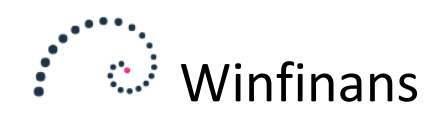

### **Renter:**

ک ح <-> **v** <u>-2</u> <u>-3</u> <u>-4</u> <u>Historie</u> Rykker 1 K 
 100007

 100008

 100012

 100014

 100015

 100016
 Jens Olsen jakob@itide.dk nfinans.dk × nfinans.dk nfinans.dk • winfinans lagter.dk Indstillinger nfinans.dk 100018 vell-com. 100018
 100021
 100023
 100023
 100026
 100057
 100057
 100057
 100456
 100456
 2002080 andblaesn Menu ede.dk Firma Kostcentre lkjsk.sl Adre 70228840 Adresser generelt Debitor/kreditor grupper Betalingsbetingelser Egenskaber Rykker Betalinger Aktivitetstyper Skabeloner Lager ? Handel Print/mail marked Vis rente dstillinger 🙎 Rykkertekst Rykkerlister Opdater e-mails Slet opmærkede Rapp ? 🌣 🕒 🖂 🕞 🕞 **f** 

Tryk på knappen for *indstillinger* → *Adresser* → *Debitor/kreditor grupper*.

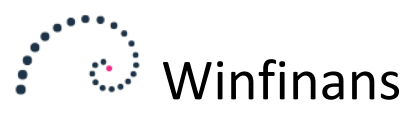

Debitorgruppen tilrettes med den procentsats som ønskes anvendt. Husk at trykke *Gem.* Vær opmærksom på, at der kan være flere forskellige debitorgrupper der skal rettes.

|                                                                                     | infinans                                      | Debitor/ k                                                                                                    | Indstillinger<br>reditor-gruppe |
|-------------------------------------------------------------------------------------|-----------------------------------------------|----------------------------------------------------------------------------------------------------|---------------------------------|
| Debitorgruppe                                                                       | 100 - Debitorer danske                        |                                                                                                    | <b>.</b>                        |
| Gruppe<br>Beskrivelse<br>Brevpapir                                                  | 100<br>Debitorer danske<br>Rapporter          | Rentekonto     4643       Månedlig rente %     1,00       Kreditrente %     0,00       Mindste rentebeløb     50,00  |                                 |
| Samlekonto<br>konto kontantsalg                                                     | 6620                                          | Bilagstekst rente Rente                                                                                              |                                 |
| Er medlem af EU. Me     Ingen momsberegnir     Omvendt betalingspl     Ingen rykker | idtages på listen "EU omsætning"<br>19<br>igt | <ul> <li>Påbegyndt måned pr. Faktura</li> <li>Forfalden saldo månedvis</li> <li>Brugerdefineret beregning</li> </ul> |                                 |
| ?                                                                                   |                                               | Menu                                                                                                    | ×                               |

### Dannelse af rentenotaer

Dannelse af rentenotaer sker ved i menupunktet at vælge; **Debitor/Kreditor**  $\rightarrow$ **Rykker**.

| 1 005 62   | 1 995 62   | 19-06-2012         |
|------------|------------|--------------------|
| 1.093,03   | 1.093,03   | 19-00-2013         |
| 2.425,00   | 2.425,00   | 10-01-2010         |
| 3.395,00   | 3.395,00   | 19-06-2013 🖻 📄     |
| 88.725,00  | 88.725,00  | 30-04-2013         |
| 415.125,00 | 415.125,00 | Menu 🖡 🗙           |
| 177,63     | 177,63     | Salo               |
| 440,63     | 440,63     | oung               |
| 95.430,00  | 95.430,00  | Køb                |
|            |            | Lager              |
|            |            | Regnskab           |
|            |            | Debitor/kreditor   |
|            |            | Debitorer          |
|            |            | Kreditorer         |
|            |            | Bulkker            |
|            |            | - NYKKEL           |
|            |            | Betalinger         |
|            |            | Kostcentre/projekt |
|            |            | Adresser           |
|            |            |                    |
|            |            |                    |
|            |            |                    |
|            |            |                    |
|            |            |                    |

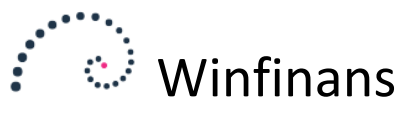

| 1 C.                                            | wintinans                                                       | Winfinans Demo                                                                                             | Demo   |
|-------------------------------------------------|-----------------------------------------------------------------|----------------------------------------------------------------------------------------------------|--------|
| Debitorgrupper<br><->                           | Konto Navn/adresse                                              | Winfinans - Internet Explorer  Minfinans - Internet Explorer  Minfinans.net/addresses/wf_add_interest.aspx | Rykker |
| Rykker 1                                        | <u>-2</u> <u>-3</u> <u>-4</u> <u>Historie</u>                   | Rente                                                                                                    |        |
| 100007<br>100008                                | Jens Olsen<br>Skræddergården 2<br>Administrativ Service         |                                                                                                    |        |
| 100014<br>100015                                | Advokat Annelise Nielsen<br>Himmelev Slagterforretning          | Kentenota Konto Firma navn Beløb % Rente - Omregnet                                                        |        |
| 100016<br>100018                                | Zavier Spedition ApS<br>Kirkemontage Aps                        |                                                                                                    |        |
| <u>100021</u><br><u>100022</u><br><u>100023</u> | Sportsnettabrik ApS<br>Falco Edb-Service<br>Dybbel Sandblæsning | Message from webpage                                                                                       |        |
| 100026<br>100028                                | Kurt Hansen<br>Frede fup                                        | 7 Tilskriv rente for aktuel måned. Ikke bogførte renter vl blive overskrevet.                              |        |
| 100067<br>100206                                | Palle Plattenslager<br>Kurt Hattemagers Kusine                  |                                                                                                    |        |
| 100466<br>100468                                | Verner Jensen<br>Mette Vuns                                     |                                                                                                    | 66     |
| 70228840                                        | Winfinans                                                       | Tilskriv rente Bogfør mærkede 🍇                                                                            |        |
| Print/mail marks                                | ed Vis rente Rykkertekst                                        | Rykkerlister Opdater e-mails Slet opmærkede Rapportindstillinger                                           |        |

Tilskriv rente ved at trykke *Vis rente*  $\rightarrow$  *Tilskriv rente*  $\rightarrow$  *OK* i pop-up vindue.

Der dannes rentetilskrivning én gang pr. md. Når rentetilskrivningen er dannet, markeres posterne og der trykkes *Bogfør mærkede.* Herefter ligger rentenotaerne klar til bogføring under Regnskab -> Kladde -> Indlæste bilag.

Overfør bilagene til en kladde, kontroller og bogfør.

| r Konto Navn/adresse                                                            | Winfinans - In | ternet Explorer | demons (of add it.  |            |          |          |              | x      |
|---------------------------------------------------------------------------------|----------------|-----------------|---------------------|------------|----------|----------|--------------|--------|
| <u>-2</u> <u>-3</u> <u>-4</u> <u>Historie</u><br>Jens Olsen<br>Skræddergården 2 | Periode 16-    | uly             | Debitorgruppe       | rest.aspx  | <b>v</b> |          | Re           | ente   |
| Administrativ Service                                                           | Rentenota      | Konto           | Firma navn          | Beløb      | %        | Rente    | - Omregnet   |        |
| Advokat Annelise Nielsen                                                        | 900001         | 100008          | Skræddergården 2    | 16.955,66  | 1,00     | 169,56   | DKK 169,56   |        |
| Himmelev Slagterforretning                                                      | 900002         | 100014          | Advokat Annelise    | 20.465.00  | 1.00     | 204.65   | DKK 204.65   |        |
| Zavier Spedition ApS                                                            |                | 100014          | Nielsen             | 201400,00  | 1,00     | 204,00   | 510(204)05   |        |
| Kirkemontage Aps                                                                | 900003         | 100018          | Kirkemontage Aps    | 25.574,04  | 1,00     | 255,74   | DKK 255,74   |        |
| Sportsnetfabrik ApS                                                             | 900004         | 100022          | Falco Edb-Service   | 45.206,10  | 1,00     | 452,06   | DKK 452,06   |        |
| Falco Edb-Service                                                               | 900005         | 100067          | Palle Plattenslager | 88.712,50  | 1,00     | 887,13   | DKK 887,13   |        |
| Dybbel Sandblæsning                                                             | 900006         | 100206          | Kurt Hattemagers    | 415.125,00 | 1,00     | 4.151,25 | DKK 4.151,25 |        |
| Kurt Hansen                                                                     | 900007         | 70228840        | Winfinans           | 95,430,00  | 1.00     | 954.30   | DKK 954.30   |        |
| Frede fup                                                                       |                |                 |                     |            |          |          |              |        |
| Palle Plattenslager                                                             |                |                 |                     |            |          |          |              |        |
| Kurt Hattemagers Kusine                                                         |                |                 |                     |            |          |          |              |        |
| Verner Jensen                                                                   |                |                 |                     |            |          |          |              |        |
| Mette Vuns                                                                      |                |                 |                     |            |          |          |              |        |
| Winfinans                                                                       |                |                 |                     |            |          |          |              | $\sim$ |
|                                                                                 | Tilskriv rent  | e Bogfør        | · mærkede           |            |          |          |              |        |

Dan herefter en rykkerkørsel, nu vil rentetilskrivningen kunne ses på rykkerne.